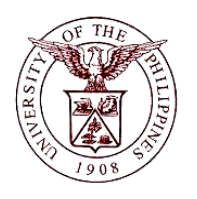

University of the Philippines Financial Management Information System

# **User Guide**

| -                  |                                                                         |
|--------------------|-------------------------------------------------------------------------|
| Script ID          |                                                                         |
| Script Name        | Set Vacation Rules                                                      |
| Information System | Financial Management Information System                                 |
| Functional Domain  | Financial Management Module                                             |
| Purpose            | To assign an OIC whenever the user may not be able to open his/her      |
|                    | account and approve documents.                                          |
| Data Requirement   | Start date of leave/vacation                                            |
|                    | End date of leave/vacation                                              |
|                    | Name of OIC                                                             |
| Dependencies       |                                                                         |
| Scenario           | The user will take a leave/vacation and may not be able to open his/her |
|                    | account                                                                 |
| Author             |                                                                         |

**Description:** 

## **Revision History:**

| Version<br>Number | Date | Author | Description of Change |
|-------------------|------|--------|-----------------------|
|                   |      |        |                       |
|                   |      |        |                       |
|                   |      |        |                       |

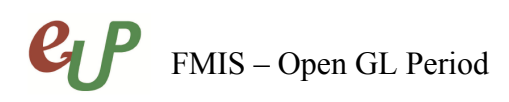

# Review and Acknowledgement:

|      | _    |          |          |
|------|------|----------|----------|
| Date | Name | Position | Comments |
|      |      |          |          |
|      |      |          |          |
|      |      |          |          |
|      |      |          |          |
|      |      |          |          |

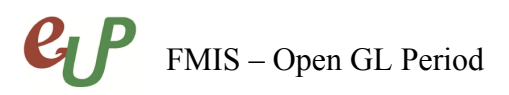

## **STEP 1** From the **Home Page**, under the **Worklist**, click **Vacation Rules**

| Worklist                      |                                                               |                                                                                 |             |             |
|-------------------------------|---------------------------------------------------------------|---------------------------------------------------------------------------------|-------------|-------------|
|                               |                                                               |                                                                                 |             |             |
|                               |                                                               |                                                                                 |             | Full List   |
| From 🔺                        | Туре                                                          | Subject                                                                         | Sent        | Due         |
| <mark>Go Aco, Kenneth</mark>  | AP Invoice Approval                                           | Invoice 8532 from Raj Inlayo requires your approval                             | 22-Apr-2015 | 27-Apr-2015 |
| TIP <u>Vacation Riversity</u> | <u>ules</u> - Redirect or aut<br><u>.cess</u> - Specify which | to-respond to notifications.<br>users can view and act upon your notifications. |             |             |

# **STEP 2** You will be directed to the **Vacation Rule** page. Click the **Create Rule** button.

| Vacation Rules       |                                                                                                    |
|----------------------|----------------------------------------------------------------------------------------------------|
| Create Rule          |                                                                                                    |
| Rule Name            |                                                                                                    |
| You have not setup a | ny notification routing rules. Please use the Create Rule button to create a new notification routing rule. |
|                      |                                                                                                    |

### Return to Worklist

**STEP 3** Select the notification type that will be transferred to the OIC then click next.

|                         | 9                     |                                 |  |
|-------------------------|-----------------------|---------------------------------|--|
| lt                      | em Type               |                                 |  |
| Vacation Rule: Item Typ | e                     |                                 |  |
| Select the t            | ype of notification   | n that will activate this rule. |  |
| Item Type               | All                   | •                               |  |
|                         | If "All" is selected, | you will skip to Step 3.        |  |
|                         |                       |                                 |  |

Return to Vacation Rules

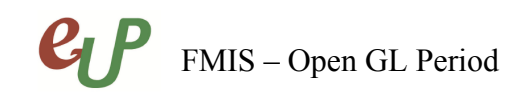

# **STEP 4** Fill up all the fields

| Vacation Rule: Response    | •                                                                                                    |                                                                               |   |   |
|----------------------------|----------------------------------------------------------------------------------------------------|-------------------------------------------------------------------------------|---|---|
| * Indicates required field |                                                                                                    |                                                                               |   |   |
| Item Type<br>Notification  | All<br>All                                                                                                    |                                                                               |   |   |
| * Start Date               | 01-Jan-2015 00:00:00                                                                                                    |                                                                               |   |   |
| End Date                   | (example: 20-May-2015 21:08:28)<br>07-Jan-2015 00:00:00                                                                                                    |                                                                               |   |   |
| Message                    | Extended Christmas Break                                                                                                    |                                                                               |   |   |
|                            | Comments will display with each routed notification                                                                                                    |                                                                               |   |   |
| Reassign                   | All Employees and Users                                                                                                    | 💌 Dela Cruz, Juan                                                             | 5 | 2 |
|                            | <ul> <li>Delegate your response         <ul> <li>A manager may delegate all notification appr</li> <li>Transfer notification ownership</li></ul></li></ul> | ovals to an assistant.<br>pecific project to the new manager of that project. |   |   |

| Field Name | Description                                                           | Remarks                                                                                                    |
|------------|-----------------------------------------------------------------------|----------------------------------------------------------------------------------------------------|
| Start Date | Start date of leave/vacation                                          | Note that the vacation rule will<br>start on the given the specific<br>date and time                                                                            |
| End Date   | End date of leave/vacation                                            | Note that the vacation rule will<br>end on the given the specific<br>date and time. Leaving this blank<br>will reassign all the documents<br>to the OIC forever |
| Message    | Message to the OIC on why you are reassigning the document to him/her | The message can also be viewed<br>by the originator and other<br>approver.                                                                                      |
| Reassign   | Name of the OIC                                                       | Always select <b>Delegate your</b> response.                                                                                                    |

**STEP 5** Click the **Apply** button to finalize the vacation rule.

Cancel Back Step 3 of 3 Apply

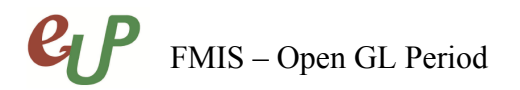

# **STEP 6** You will be redirected to the **Vacation Rule** page with the created Vacation rule

| Vacation Rules            |             |              |        |        |          |
|---------------------------|-------------|--------------|--------|--------|----------|
| Create Rule               |             |              |        |        |          |
| Rule Name                 | Item Type   | Notification | Update | Delete | Status   |
| Delegate: Dela Cruz, Juan | <all></all> | <all></all>  | 1      | Î      | Inactive |

**STEP 7** To update the vacation rule settings, change the date or the selected OIC, click the update button. To cancel the vacation rule, leave is cancelled or vacation has ended sooner than expected, click the delete button.

| Update | Delete | 5 |
|--------|--------|---|
| 1      | Î      | I |

# FMIS – Open GL Period

No.

# **Result Information:**

# **Expected Results**

- Vacation Rule is created
- All selected document types will be reassigned to the selected OIC on the given date range.

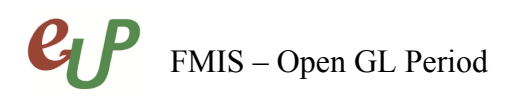

DISCLAIMER: The screenshots in this document are for illustration purposes only and may not be the same as the final user interface.